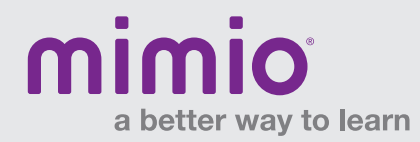

#### Activation MimioMobile Reference Card

## Step 1

In MimioStudio™ software, click on Help > About MimioStudio. Mac: Notebook > "About MimioStudio"

# Step 2

The MimioMobile  $\ensuremath{^{\rm TM}}$  app will be listed as Not Activated. Click on it to select it.

# Help Image: Book of the state of the state o

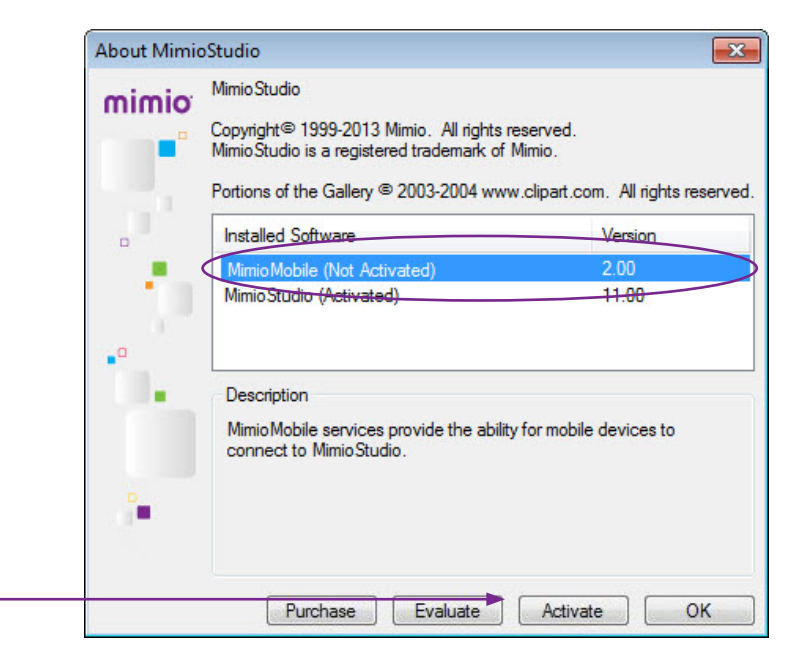

## Step 3

Step 4

into the space provided. Click OK.

The Activate button will become available. Click on it to activate the MimioMobile app. -

Copy and paste your unique license number from the email

| nimio <sup>. MimioStu</sup> | dio                                                               |                               |
|-----------------------------|-------------------------------------------------------------------|-------------------------------|
| Copyright<br>Mimio Stu      | © 1999-2013 Mimio. All rights<br>dio is a registered trademark of | reserved.<br>Mimio.           |
| Portions of                 | of the Gallery © 2003-2004 ww                                     | rw.clipart.com. All rights re |
| Installed                   | d Software                                                        | Version                       |
| Mimio M                     | lobile (Not Activated)                                            | 2.00                          |
| MimioMo                     | bile Activation                                                   | ×                             |
| License N                   | lumber:                                                           |                               |
| 1.                          | ОК                                                                | Cancel                        |
|                             | iobile acryleea provide the ability to Mimia Studia               | ty for mobile devices to      |
| connec                      |                                                                   |                               |
| 0                           |                                                                   |                               |

Note: Use of MimioPad<sup>™</sup> tablets and/or devices with the MimioMobile app requires MimioStudio 11 software. All mobile devices must be connected to the same Wi-Fi network as the teacher's computer.

\* Supported Devices: iPad 2 and higher, iPad mini, iPod Touch (4th generation and higher), iPhone (4 and higher), and Android 3.0 (Honeycomb) or higher phone and tablets.

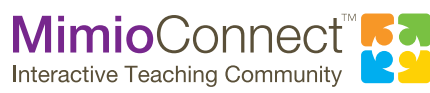

For more info, please visit us at mimio.com. Join our worldwide teacher community at mimioconnect.com. © 2013 Mimio